Guida all'Installazione rapida

ta lanc

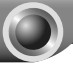

Notal II modello mostrato, come esempio, nella presente guida è il TL-MR3040. Per maggiori informazioni sull'installazione, consultare la QIG in lingua Inglese.

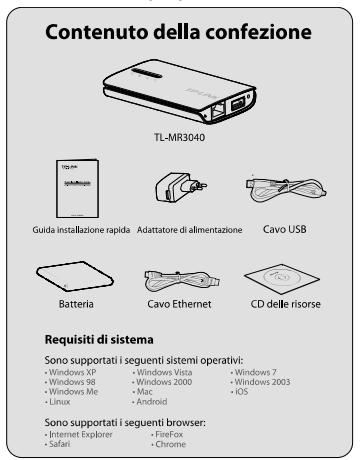

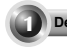

# Descrizione fisica

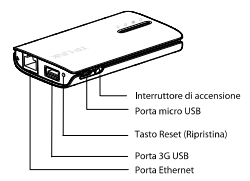

| Parte                         | Descrizione                                                                                                    |
|-------------------------------|----------------------------------------------------------------------------------------------------|
| Interruttore di<br>accensione | Questo interruttore è utilizzato per l'accensione<br>del router.                                                                                   |
| Porta micro<br>USB            | Questa porta è utilizzata per il collegamento<br>all'adattatore di alimentazione fornito in<br>dotazione.                                          |
| Tasto Reset<br>(Ripristina)   | Con il router acceso, tenere premuto il tasto<br>Reset (Ripristina) almeno 10 secondi per<br>ripristinare il router alle impostazioni predefinite. |
| Porta 3G USB                  | Questa porta è utilizzata per l'inserimento di una<br>scheda/modem 3G.                                                                             |
| Porta Ethernet                | Questa porta può essere utilizzata come porta<br>LAN o WAN.                                                                                        |

Italiano

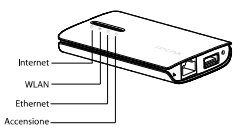

| LED          | Stato                       | Descrizione                                                                     |  |
|--------------|-----------------------------|---------------------------------------------------------------------------------|--|
| ()Accensione | Acceso fisso<br>(verde)     | La batteria è completamente piena<br>o l'alimentazione è normale.               |  |
|              | Acceso fisso<br>(arancione) | La batteria è in ricarica.                                                      |  |
|              | Acceso fisso<br>(rosso)     | La batteria è scarica, è necessario<br>ricaricarla.                             |  |
|              | Lampeggiante<br>(rosso)     | Lo stato della batteria è anomalo.                                              |  |
| Ethernet     | Acceso fisso                | La porta Ethernet è collegata ma<br>non vi è trasferimento di dati in<br>corso. |  |
|              | Lampeggiante                | La porta Ethernet sta trasferendo<br>dati.                                      |  |
|              | Acceso fisso                | La modalità wireless è abilitata.                                               |  |
| ∕⊚WLAN       | Lampeggiante                | Il trasferimento wireless dei dati è<br>in corso.                               |  |
| Rintomot     | Acceso fisso                | La scheda/modem 3G è stata<br>identificata.                                     |  |
| Unterfiet    | Lampeggiante                | Il router è collegato a Internet ed è<br>in corso il trasferimento di dati.     |  |

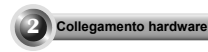

# Installazione della batteria

Sollevare e rimuovere il coperchio posteriore del router nel senso della freccia mostrata nella figura a sinistra.

Inserire la batteria nel senso della freccia mostrata nella figura a sinistra e premere la batteria per farla scattare in sede

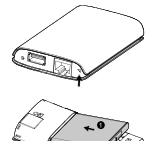

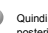

Quindi, installare il coperchio posteriore e premere il pulsante di alimentazione sulla sinistra per accendere il Router

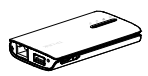

Nota Non consigliamo di usare il dispositivo senza batteria.

# Collegamento del dispositivo

#### Modalità router 3G (predefinita)

In questa modalità, l'unità TL-MR3040 è collegata a un modem 3G USB e consente la condivisione wireless della connessione mobile 3G tra più utenti.

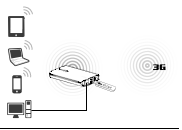

#### Modalità router WISP Client

In questa modalità, l'unità TL-MR3040 è collegata via wireless al WISP (Wireless Internet Service Provider) e consente la connessione a Internet di più utenti.

#### Modalità Travel Router (AP)

In questa modalità, l'unità TL-MR3040 è collegata a una rete cablata e converte in wireless la connessione a Internet, consentendo l'accesso a più utenti.

#### Modalità router wireless

In questa modalità l'unità TL-MR3040 è collegata a un modem DSL o cablato e funziona come un normale router wireless, consentendo l'accesso a più utenti. La porta Ethernet sull'unità TL-MR3040 funge da porta WAN.

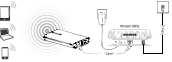

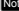

Nota in modalità Standard AP. l'unità TL-MR3040 fornisce tre ulteriori modalità secondarie: Repeater/Client/Bridge, Consultare la guida per l'utente sul CD delle risorse per maggiori dettagli.

005.00

Cliff

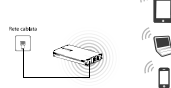

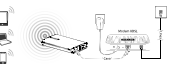

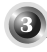

# Connessione alla rete

L'esempio che segue si riferisce alla connessione rete wireless. assicurarsi pertanto che la modalità wireless sia abilitata sul dispositivo in uso.

# Per Windows XP

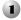

Fare clic sull'icona so nella parte inferiore del desktop.

Par clic su Aggiorna elenco reti, quindi selezionare l'SSID (nome) rete) dell'unità TL-MR3040. Fare clic su Connetti.

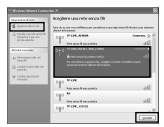

## Per Windows 7

Fare clic sull'icona managementa parte inferiore del desktop.

Pare clic sul pulsante di aggiornamento, guindi selezionare la rete desiderata Fare clic su Connetti

| Non connesso                          | 42       | ń |
|---------------------------------------|----------|---|
| ad 5000 disponibili connessioni       |          |   |
| Windless Network Connection 5         | ^        |   |
| TP-LINK_PODGET_3040_130919            | att      | ٢ |
| 🗵 Cornetti autorraticamente           | itten    |   |
| TP-UNIC486CF2                         | at       |   |
| TP-LINK,2F3CBE                        | 34       |   |
| TP-CardTest                           | at       |   |
| TP-LINK,489446                        | 54       |   |
| TP-UNK;X2Q                            | 51       |   |
| TP-UNK SLEETS                         | 51       | * |
| Apri Centro connessioni di rete e con | dvisione |   |

#### Per MAC OS

Fare clic sull'icona nella parte superiore destra del desktop.

Assicurarsi che la modalità AirPOrt sia attiva, quindi selezionare e fare clic sull'SSID (nome rete) dell'unità TL-MR3040.

| AirPort: On              |       |
|--------------------------|-------|
| Turn AirPort Off         |       |
| TP-LINK_POCKET_3040_130  | 919 👘 |
| TP-LINK_PocketAP_015305  | ()*   |
| TP-LINK_PocketAP_2B15C6  |       |
| TP-LINK_PocketAP_A6F368  |       |
| Devices                  |       |
| chengp                   |       |
| Join Other Network       |       |
| Create Network           |       |
| Open Network Preferences |       |

#### Per Tablet/Smart Phone

Aprire le impostazioni Wi-Fi del tablet/smart phone e selezionare l'SSID dell'unità TL-MR3040

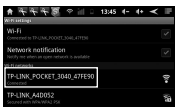

Per Android

|                      | 1,0 000               |               |  |
|----------------------|-----------------------|---------------|--|
| Servings.            | NLAS Information      | NLAS herentes |  |
| Anglore Back (1707)  |                       |               |  |
| W MAR TRANSPORTATI   | 1.41                  | er:           |  |
| A Reflection         | moershok- 0           |               |  |
| Lasterbolm in        | 7 Thum. PD007.3HL4704 | 7.0           |  |
| a supress to Supress | 11.00,0004            | - 0           |  |
| Patent and           | THURLES               | 17.0          |  |
| Q many               | Dec.                  |               |  |
| () Own               | the to have been used | 67.1          |  |

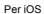

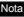

Nota il SSID predefinito della rete è TP-LINK POCKET 3040 xxxxxx (xxxxxx indica gli ultimi sei caratteri dell'indirizzo MAC del router).

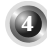

## onfigurazione del router

Aprire un browser web, digitare 192.168.0.1 nel campo degli indirizzi, quindi premere Invio. Quando richiesto, inserire il Nome utente predefinito e la Password, che sono entrambi admin. Fare clic su OK per accedere alla pagina di gestione del router.

Quando si effettua l'accesso per la prima volta, fare clic su Quick Setup rapida e seguire le istruzioni a schermo come descritto di seguito.

- 1) Selezionare la modalità di funzionamento e fare clic su Next. L'esempio si riferisce alla modalità router 3G
- 2) Selezionare il tipo di accesso a Internet, quindi fare clic su Next. Si consiglia di selezionare 3G Only.
- 3) Selezionare location e Mobile ISP. Se non si riesce a trovare la località nel menu a discesa, selezionare "Set the Dial Number, APN. Username and Password manually" per impostarli manualmente secondo le indicazioni fornite dall'ISP 3G. Quindi, fare clic su Next
- Impostare i parametri wireless e fare clic su Next. Si consiglia di rinominare I'SSID (nome rete wireless) e impostare una Security Type/Password in guesta schermata.
- Notal la modalità di accesso predefinita del router è 3G Router. Per utilizzare modalità diverse, selezionare Operation Mode come mostrato nella figura seguente e fare clic su Save.

Per la configurazione dettagliata delle varie modalità, consultare la Guida per l'utente sul CD delle risorse.

| the router p | wates some   | operation re- | des for soa ta choi | ide: |  |
|--------------|--------------|---------------|---------------------|------|--|
| © 35 Fee     | ter Blode    |               |                     |      |  |
| OWHE         | s Poster Mo  | de .          |                     |      |  |
| Ostanda      | rd RP Mode   |               |                     |      |  |
| O WSP 0      | Bent Forster | He de         |                     |      |  |

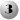

Se il router viene riavviato, collegarlo nuovamente alla rete secondo. le indicazioni fornite nel Passo 3 Connessione alla rete

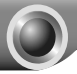

- 1. Cosa devo fare quando viene visualizzato il messaggio "Unknown Modem" (Modem sconosciuto)?
- Assicurarsi che la scheda/modern 3G in uso siano tra quelli indicati nell'elenco delle compatibilità: http://www.tp-link.com/common/?3g
- Se la scheda/modem 3G sono inclusi nell'elenco ma il router visualizza "Unknown Modem" (Modem sconosciuto), visitare il nostro sito Web per effettuare il download dell'ultima versione del firmware e aggiornare il router.
- Se l'ultima versione del firmware non supporta il modem o la scheda in uso, contattare la nostra assistenza tecnica.
- Cosa devo fare se non riesco ad accedere a Internet con un modem 3G USB identificato?
- Inserire correttamente una scheda SIM/UIM adatta nella scheda/modem 3G.
- Collegare la scheda/modem 3G direttamente al PC e disabilitare la verifica del PIN attraverso l'utility del modem.
- 3) Verificare che la connessione a Internet sul PC sia funzionante.
- Chiedere all'ISP numero di composizione e APN più recenti e correggere manualmente i dati preimpostati.
- 3. Cosa devo fare se voglio aggiornare il firmware?
- Testiamo regolarmente nuove schede/modem 3G a livello mondiale per fornire la migliore compabibilità tra il nosto router 3G e i modem 3G USB. Per ottenere i migliori risultati, consigliamo di effettuare il dominad dell'ultimo firmivare dal nostro sito Web: http://www.tp-link.com/en/subport/dom/load.aspx
- Selezionando dal menu "System Tools" -> "Firmware Upgrade" è possibile eseguire l'aggiornamento all'ultime versione del firmware del router.

# 3 anni di garanzia

# Supporto Tecnico

- Per maggior aiuto nella Risoluzione dei Problemi collegarsi ad: http://www.tp-link.it/support/
- È inoltre possibile contattare il Supporto Tecnico ai seguenti recapiti:

#### Italiano

E-mail Supporto Tecnico:

## http://www.tp-link.it/support/contact

Hotline Supporto Tecnico:

+39 0230519020 (Lu-Ve 9:00-13:00 14:00-18:00)

### Internazionale

E-mail: support@tp-link.com Tel: +86 755 26504400 (24/24 7/7) TP-LINK TECHNOLOGIES CO., LTD. Building 24 (floors 1, 3, 4, 5), and 28 (floors 1-4) Central Science and Technology Park, Shennan Rd, Nanshan, Shenzhen, China